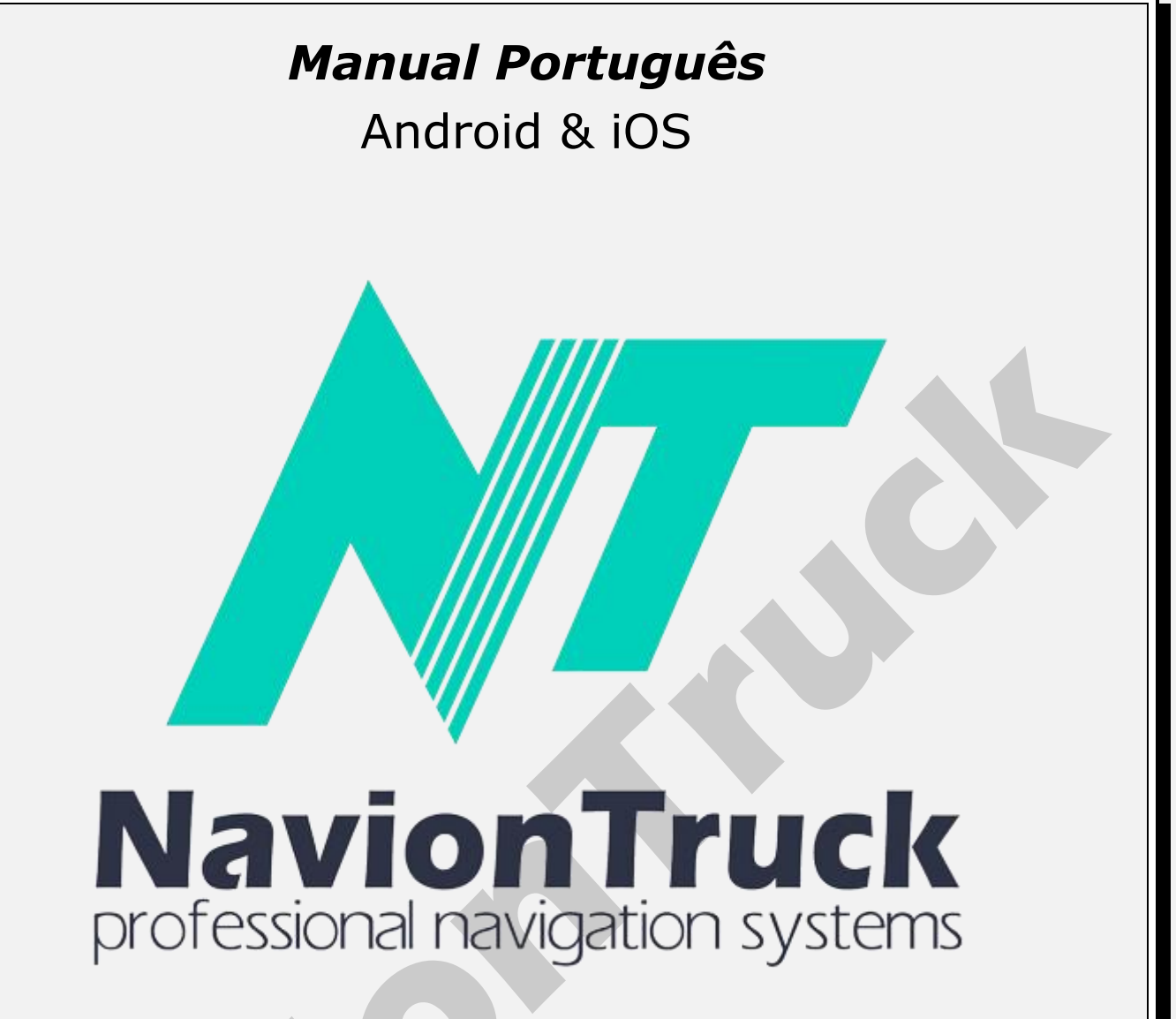

# **GPS** Navigation

#### Sobre

Sistema de navegação híbrido que combina a vantagem da navegação offline com o suporte da conexão de dados para conhecer o estado das estradas.

O software usa mapas vetoriais compactos, portanto, não apresenta problemas em condições de baixa cobertura.

Se não houver conexão com a Internet, você poderá executar o tempo todo no modo off-line como um navegador convencional.

# ÍNDICE

# Começo rápido

- 1. Ativar licença
- 1.1 Em dispositivos com acesso à Internet
- 1.2 Em dispositivos sem acesso à Internet
- 2. Mapa
- 2.1 POI dinâmico
- 2.2 Classifique um site de interesse ou navegue
- até ele **3. Seleto** 3.1 Crie um favorito **4. Pesquisar** 4.1 Todos 4.2 POI

4.3 Cidades 4.4 História 4.5 Coordenadas 4.6 Pesquisar no mapa 4.7 Pesquisa 5. Itinerário 5.1 Tipo do itinerário 5.2 Veículo 5.3 Tipos de caminhos 5.4 Especialista 5.5 Rodeio 5.6 Mostrar 5.7 Executar 5.8 Eliminar 5.9 Eliminar o ponto 5.10 Salvar 5.11 Baixar 5.12 Legenda 5.13 Pistas 5.14 Odometro 5.15 Cor 5.16 Contorno 5.17 Mostrar manobras 5.18 Distância de recálculo 5.19 Traçar itinerário detalhado 5.20 Otimizar ordem de pontos do itinerario 5.21 Utilize estatísticas 5.22 Permitir virar 5.23 Tomar em consideração o lado do caminho 5.24 Utilizar o arquivo de limitações 6. Notificações 6.1 Ao ultrapassamento 6.2 Sobre manobra 6.3 Informação suplementar da manobra 6.4 Ao sair no trajeto 6.5 Trajeto longo (periodicamente) 6.6 Notificar Radares 6.7 Com a voz 6.8 No écran 6.9 Grosseiramente Ponto de interes na rota 6.10 Com a voz 6.11 No écran 6.12 Grosseiramente 6.13 A direita do itinerário **Events Route** 6.14 Com a voz 6.15 No écran 6.16 Grosseiramente POI 6.17 Com a voz 6.18 No écran 6.19 Grosseiramente Traffic signals 6.20 Com a voz 6.21 No écran 6.22 Grosseiramente 6.23 Engarrafamento na rota 6.24 Á mudança do itinerário 6.25 Dae nova mensagem 7. Maps 7.1 Catálogo de mapas 7.2 Deseja instalar? 7.3 Atualizar 7.4 Baixados

7.5 Licenças 7.6 Info 7.7 Mostrar POI 7.8 Visualizar radares 7.9 Visualizar sinais 7.10 Realidade aumentada 7.11 Escala automática 7.12 Escala automática panorâmica 7.13 Casas 3D 7.14 Cruzamentos de estradas 3D 7.15 Manter 3D ao deslocamento 7.16 Norte acima 7.17 Vista simplificada durante o movimento 7.18 Pormenorização 7.19 Tamanho do texto 7.20 Nomes de ruas horizontalmente 7.21 Captura de tela 8. Online 8.1 Internet 8.2 Gravação do protocolo 8.3 Serviços 8.4 Ativar engarrafamentos 8.5 Visualizar velocidades 8.6 Cores relativas 8.7 Questão sobre engarrafamento 8.8 À falta de conexão ao servidor 8.9 Atualizar 8.10 Info 8.11 Ligar eventos 8.12 Evento DPOI 8.13 Hora do evento 8.14 Podcasts 8.15 Podcasts, visualizar no mapa 8.16 Opiniões 8.17 Opiniões, visualizar no mapa 8.18 Língua de opiniões 8.19 Deixar opiniões anónimas 8.20 Amigos 8.21 Monitoramento · Pesquisar amigo · Entre em contato com um amigo 9. Configuração 9.1 Brilho do mapa 9.2 Pacote de voz 9.3 Volume do som 9.4 Ao apertar 9.5 Canal áudio 9.6 Usar média-player 9.7 Línguas da interface 9.8 Línguas de entrada 9.9 Teclado de entrada 9.10 GPS 9.11 Sistema de unidades 9.12 Tamanho da tela 9.13 FSAA 9.14 Meu menu 9.15 Kind of 9.16 Menu contextual 9.17 Botões na tela 9.18 Pesquisa por voz 9.19 Painel de navegação 9.20 Tipo de navegação 9.21 Vista da escala 9.22 Visualização de ruas 9.23 Em formação

9.24 Escolha uma rota no início

9.25 Menu animação 9.26 Pré-definido

## 10. Dicas e Benefícios

- 11. Meu NavionTruck
- 11.1 Minha conta
- 11.2 Versão do software
- 11.3 Número de licença
- 11.4 ID do usuário e senha para restaurar
- 11.5 Suporte técnico
- 11.6 Serviço de publicidade

# Começo rápido

# 1. Ativar licença

Quando você inicia o software de navegação

# 1.1 Em dispositivos com acesso à Internet

Conecte o dispositivo à Internet, comece a navegar e verifique a licença, aguarde alguns segundos até a confirmação da ativação.

# 1.2 Em dispositivos sem acesso à Internet

- · Verifique a licença no dispositivo
- · O dispositivo mostrará um código de ativação
- Verifique o código de ativação em nosso site
- Nosso site mostrará outro código de ativação
- Digite o código de ativação no dispositivo e a licença está ativada.

**Nota**. A licença pode ser ativada em um único dispositivo, se você quiser usar um dispositivo adicional, comprar uma nova licença de mapa é necessário.

# 2 Mapa

Após o início, você pode ver a tela do mapa

• Aguarde alguns segundos até que o GPS detecte a posição, se você estiver dentro de um edifício, seu GPS não detectará satélites, vá para uma área aberta e o GPS será posicionado.

•Use os botões certos para aumentar e diminuir o zoom, clique no botão superior e inferior para ajustar o ângulo. Deslizando o dedo na lateral da tela, o mapa girará, assim como o mapa girará se você deslizar o dedo na parte inferior do mapa.

· Use a tecla da bússola para orientar o mapa.

 Pressione o botão E para acessar o menu rápido com atalhos, os atalhos são configurados em Configurações> Menu rápido.

• Ao clicar no mapa em um ponto específico, você pode criar uma rota até esse ponto e adicioná-la como um waypoint de destino final, o ponto de partida, discutir, relatar um bug, enviar um amigo, compartilhar com um amigo e copiar as coordenadas.

· Você pode deslizar o mapa deslizando a tela e o mapa sem levantar o dedo da tela.

• Pressionando Menu, você pode acessar o menu completo: Favoritos, Pesquisa, Estrada, Alertas, Mapas, On-line, Configurações, Dicas e Benefícios, Minha Conta, Sincronizar, Loja.

# 2.1 POI dinâmico

Para adicionar um POI dinâmico a outros usuários do aplicativo, clique no mapa e, em seguida, clique na lista de eventos POI: estrada ruim, guindaste, polícia, reparo de estradas, texto, acidente, via velocidade oculta, e escolha o local da estrada onde está o evento.

# 2.2 Classifique um site de interesse ou navegue até ele

## 12. Sincronizando

- 12.1 Sincronizar
- 12.2 Automático
- 12.3 Nome de usuário para restaurar o aplicativo
- 12.4 Senha para restaurar o aplicativo
- 12.5 Restaurar
- 12.6 Salvar configurações
- 12.7 Carregar configurações
- 13. Loja

O aplicativo permite qualificar pontos de interesse como postos de gasolina, estacionamento, empresas, etc...

Para qualificar um ponto de interesse, mova o mapa para o ponto de interesse que você deseja qualificar e pressione o POI, pressione para entrar na janela deve retornar para, toque em adicionar comentários, você pode qualificá-lo com estrelas, comentar a sua experiência, incluir fotos do local ou adicionar comentários de áudio que podem ser vistos por outros usuários do aplicativo.

Você também pode criar uma rota para o POI usando as mesmas etapas e, em seguida, clicar no final ou no ponto.

#### 3 Seleto

Você pode encontrar a lista de favoritos criados.

## 3.1 Crie um seleto

Para criar um marcador, clique no mapa onde deseja adicionar o seleto, pressione e insira o nome do marcador, selecione a categoria e preencha a descrição completa do favorito.

Para ver os seus seletos e iniciar ou alterar o percurso para um favorito, toque em Menu> Seleto> toque no marcador: escolha o ponto final do destino final, edite ou apague. Clique em mostrar para ver o favorito no mapa.

#### 4 Pesquisar

#### 4.1 Todos

Digite o nome da rua, o POI, a cidade para onde deseja ir e o sistema exibe um resultado de pesquisa. Toque no resultado para combinar sua busca para criar uma rota.

## 4.2 POI

Toque na categoria de POI ou pesquise o nome do POI, o sistema exibe um resultado da pesquisa, toque no resultado para corresponder à sua missão para criar uma rota.

#### 4.3 Cidades

Digite o nome da cidade para onde você quer ir e o sistema exibe um resultado de pesquisa. Toque no resultado para combinar sua busca para criar uma rota.

#### 4.4 História

O sistema exibe todas as rotas históricas que foram criadas desde o início da criação de rotas, faça uma pesquisa de rota e clique no caminho para criá-la novamente, o sistema criará a rota a partir da sua posição atual.

# 4.5 Coordenadas

Toque nesta opção para inserir as coordenadas de um destino.

Você pode colar as coordenadas copiadas para a área de transferência ou inseri-las manualmente. Clique OK para criar a rota.

#### 4.6 Pesquisar no mapa

Acesse o mapa e clique em um ponto, clique no final para criar um caminho como o waypoint de destino final. Pressione para adicionar uma rota a uma rota existente.

#### 4.7 Pesquisar

Seleccione esta opção para procurar um POI nas categorias de POI no mapa.

#### 5 Itinerário

#### 5.1 Tipo de itinerário

Escolha nesta seção o tipo de caminho rápido, curto ou reto.

## 5.2 Veículo

Toque nesta opção para escolher o tipo de veículo. Clique na seta para editar as dimensões para o caso de caminhão, reboque e ônibus.

**Nota.** Fornecer mapas com altura, largura, peso, comprimento e produtos perigosos restritos é obter um navegador para caminhão, ônibus, caravana ou comprar o aplicativo para esse tipo de veículo.

## 5.3 Tipos de caminhos

Escolha nesta seção os tipos de estrada para calcular um itinerário.

## Clique "Oferecendo as opções de rota" para ativar as duas funções a seguir.

## 5.4 Especialista

Clique no especialista para ver rotas alternativas.

# 5.5 Rodeio

Toque para encontrar uma rota alternativa a partir da sua posição atual.

## 5.6 Mostrar

Clique em Ver para ver o trajeto inteiro no mapa.

## 5.7 Executar

Depois de criar uma rota Pressione para apresentar uma demonstração da rota.

## 5.8 Eliminar

Pressione Eliminar para apagar o percurso.

#### 5.9 Eliminar o ponto

Pressione para limpar o ponto inicial da rota.

#### 5.10 Salvar

Quando você cria uma rota, selecione essa opção para salvar a rota.

#### 5.11 Baixar

Vá para esta seção para carregar uma rota salva.

# 5.12 Legenda

Depois de criar um percurso, selecione esse recurso para visualizar o itinerário do percurso, selecionar um ponto no itinerário e pressionar mostrar para ver o segmento do percurso no mapa, você pode clicar nesse ponto ou deslizar o mapa até um ponto e criar um waypoint.

# 5.13 Pistas

Selecione esta opção para salvar as rotas, pressione para gravar faixas para começar a salvar caminhos. Cor, pressione para escolher a cor das faixas.

# 5.14 Odometro

Nesta seção você pode consultar o software de navegação do computador de bordo:

· Distância percorrida por sessão, a partir da marca e total.

· Média por sessão, da marca e velocidade geral.

5.15 Cor

Esta seção permite que você altere a cor da rota entre azul, roxo, lilás, amarelo, laranja, azul claro, escuro e cinza.

# 5.16 Contorno

Esta opção permite calcular uma rota de acordo com a intensidade do tráfego, a intensidade do tráfego histórico mostrado de vermelho para verde, vermelho sendo a cor verde tráfego pesado e sem tráfego.

# 5.17 Mostrar manobras

Selecione para exibir na manobra ou na faixa do assistente do mapa.

# 5.18 Distância de recálculo

Clique nesta seção para recalcular uma rota depois de viajar mais de 30, 50, 100, 200, 300, 400 ou 500 metros.

# 5.19 Traçar itinerário detalhado

Selecione esta opção para calcular o nível detalhado da rota.

# 5.20 Otimizar ordem de pontos do itinerário

Esse recurso ajuda a otimizar o complexo quando várias rotas cruzam pontos e não repetem o mesmo caminho.

# 5.21 Utilize estatísticas

Esta função cria uma rota de tráfego com estatísticas passadas na área.

# 5.22 Permitir virar

Escolha esta opção para permitir a mudança de direção em uma rota.

# 5.23 Tomar em consideração o lado do caminho

Escolha esta opção para considerar no decorrer da rota está do lado da estrada, por exemplo, se se trata de uma estação de serviço em uma estrada de serviço.

# 5.24 Utilizar o arquivo de limitações

Escolha esta opção para levar em conta os limites de velocidade na rota.

# 6 Notificações

# 6.1 Ao ultrapassamento

Acesse esta seção para ativar alertas de velocidade nas distâncias mostradas.

# 6.2 Sobre manobra

Nesta seção você pode selecionar o POI que deseja exibir no mapa.

# 6.3 Informaçao suplementar da manobra

Selecione para receber mais informações replays manobras.

# 6.4 Ao sair no trajeto

Ao seleccionar esta função, é recebida informação de rota no início.

# 6.5 Trajeto longo (periodicamente)

Ao selecionar esta função periodicamente, o alerta é recebido.

# 6.6 Notificar

Entre nesta seção para definir a distância de aproximação quando recebermos o alerta.

## Radares

# 6.7 Com a voz

Selecione para receber um alerta sonoro.

## 6.8 No écran

Selecione para vê-lo na tela.

## 6.9 Grosseiramente

Selecione para visualização em uma tela grande.

# Points of interest along the way

## 6.10 Com a voz

Selecione para receber um alerta sonoro.

# 6.11 No écran

Selecione para vê-lo na tela.

## 6.12 Grosseiramente

Selecione para visualização em uma tela grande.

# 6.13 Adireita do itinerário

## Eventos

6.15 Com a voz

Selecione para receber um alerta sonoro.

#### 6.16 No écran

Selecione para vê-lo na tela.

# 6.17 Grosseiramente

Selecione para visualização em uma tela grande.

Selecionar eventos na rota fornecida por outros usuários: câmera de velocidade, polícia, estrada danificada, acidente, corte de estrada, guindaste, perigo, estrada escorregadia, roadwork, câmera de velocidade móvel, texto.

# POI

# 6.18 Com a voz

Selecione para receber um alerta sonoro.

# 6.19 No écran

Selecione para vê-lo na tela.

# 6.20 Grosseiramente

Selecione para visualização em uma tela grande.

Selecione o POI dinâmico que você deseja que apareça na rota: loja, estacionamento, polícia, ponto de pagamento, controle de vinheta, ponte de equilíbrio.

Sinais de trânsito

## 6.21 Com a voz

Selecione para receber um alerta sonoro.

# 6.22 No écran

Selecione para vê-lo na tela.

# 6.23 Grosseiramente

Selecione para visualização em uma tela grande.

Selecione os sinais que você deseja que apareçam na rota: parar, semáforos, portas, limites de altura, sem ultrapassagem caminhões proibidos, perigo, sem restrições, passadeira, manobra perigosa, passagem de trem, trilhas sonoras, cross school.

## 6.24 Engarrafamento na rota

Selecione esta opção para ser alertado com a manutenção da rota.

# 6.25 À mudaça do itinerário

Selecione esta opção para ser alertado quando você fizer uma mudança de rota.

# 6.26 Da nova mensagem

Selecione esta opção para ser alertado de uma mensagem.

## 7 Maps

## 7.1 Catálogo de mapas

Clique nesta seção para ver a lista de mapas instalados.

# 7.2 Deseja instalar?

Acesso para baixar mapas de qualquer país do mundo.

Nota. É aconselhável usar o Wi-Fi para fazer o download de mapas, para evitar comer sua linha de dados móveis..

# 7.3 Atualizar

Novas atualizações serão exibidas quando você iniciar o aplicativo, desde que o dispositivo esteja conectado à Internet, vá para esta seção para fazer download de mapas com atualizações.

#### 7.4 Baixados

Acesse esta seção para verificar o status do download do mapa.

## 7.5 Licenças

Clicando nesta seção, o sistema exibirá o número da licença de mapas para diferentes países. Sua licença é universal, o que significa que uma licença ativará todos os mapas a serem baixados a qualquer momento.

#### 7.6 Info

Clique nesta seção para ver as informações do mapa em sua localização.

# 7.7 Mostrar POI

Nesta seção você pode selecionar o POI que deseja exibir no mapa.

# 7.8 Visualizar radares

Selecione esta opção para visualizar o radar em rota.

## 7.9 Visualizar sinais

Selecione esta opção para ver os sinais de trânsito em rota.

## 7.10 Realidade Aumentada

Ative este recurso para usar o aplicativo no modo pedestre, o mapa giratório facilitando a rota. Você pode usar a bússola e mostrar interesse POI na rota.

## 7.11 Escala automática

Nesta seção você pode definir o nível da inclinação do modo de mapa 2D e 3D.

## 7.12 Escala automática panorâmica

A ativação deste recurso desativará os recursos do mapa que não são necessários na estrada.

## 7.13 Casas 3D

Clique nesta seção para mostrar os diferentes edifícios construídos: sem edifícios, sólidos, janelas, janelas transparentes e transparentes.

## 7.14 Cruzamentos de estradas 3D

Com esta função, o mapa muda para 3D automaticamente.

## 7.15 Manter 3D ao deslocamento

Clique nesta seção para definir o mapa com o norte para cima.

## 7.16 Norte acima

Clique nesta seção para definir o mapa com o norte para cima.

# 7.17 Vista simplificada durante o movimento

Esse recurso elimina objetos do mapa para melhorar a visualização da estrada.

#### 7.18 Pormenorizaçao

Toque nessa opção para definir a qualidade da imagem do mapa.

# 7.19 Tamanho do texto

Entre nesta seção para aumentar ou diminuir o tamanho do texto da interface.

# 7.20 Nomes de ruas horizontalmente

Digite esta seção para o texto do roteiro exibido na tela horizontalmente.

# 7.21 Captura de tela

Clique nesta seção para fazer uma captura de tela. Vá para o mapa e deslize para encontrar o ponto em que deseja realizar a captura, entre no menu e vá para a captura de tela e clique em captura de tela. A captura de tela será armazenada na memória dentro da pasta Captura de tela.

#### 8 Online

Nosso aplicativo de navegação permite que você acesse dados de tráfego para saber o estado das estradas, também permite que você interaja com outros usuários do aplicativo, adicione comentários sobre o mapa e pontos de taxa de juros. Da mesma forma, o aplicativo permite que você adicione conteúdo a outros usuários do aplicativo conhecer outros países e culturas em suas viagens turísticas.

#### 8.1 Internet

Toque nessa opção para permitir que o aplicativo se conecte à rede.

## 8.2 Gravaçao do protocolo

Ativando esta função, o sistema de comunicação entre o aplicativo e o servidor é ativado.

## 8.3 Serviços

Recurso para habilitar e desabilitar os serviços online para as funções descritas nesta seção.

## 8.4 Ativar engarrafamentos

Toque nessa opção para ativar o tráfego on-line.

#### 8.5 Visualizar velocidades

A ativação desse recurso cria um custo extra de adição de tempos e velocidades de informações de tráfego.

## 8.6 Cores relativas

Neste modo, a cor da estrada está ligada não apenas à velocidade, mas também à classe da estrada. Por exemplo, uma estrada rural com uma velocidade de 30 km / h será verde e não vermelha.

## 8.7 Questao sobre engarrafamento

Se esta opção estiver habilitada, o programa fará uma pergunta sobre interferência em caso de paralisação prolongada.

## 8.8 À falta de conexao ao servidor

Toque para encontrar falhas na conexão do servidor.

## 8.9 Atualizar

Toque nessa opção para atualizar o tráfego.

# 8.10 Info

Entre nesta seção para eventos de trânsito na área.

# 8.11 Ligar eventos

Toque nessa opção para ativar os eventos de tráfego informados por outros usuários. Esta função entra em vigor na aplicação.

# 8.12 Evento DPOI

POI relatado por outros usuários que querem ver na estrada.

#### 8.13 Hora do evento

Para exibir no mapa o tempo decorrido desde que o evento foi criado.

# 8.14 Podcasts

Selecione este recurso para pesquisar os locais turísticos.

#### 8.15 Visualizar no mapa

Selecione esta função para exibir no mapa os sites de interesse turístico.

# 8.16 Opinioes

Acesse esta seção para ver todos os comentários que você adicionou ao local do POI onde o comentário foi adicionado.

# 8.17 Visualizar no mapa

Com esta função os comentários do usuário são mostrados no mapa.

#### 8.18 Língua de opinioes

Selecione o idioma para exibir sites turísticos no idioma escolhido.

#### 8.19 Deixar opinioes anónimas

Selecione este recurso para colocar comentários sem identidade. Se você criou uma conta no aplicativo e esse recurso está desativado, os comentários serão exibidos com seu nome de usuário.

# 8.20 Amigos

Lista de amigos on-line (você pode adicionar alguém como amigo e ver no mapa).

Quando um usuário registra pode escolher qual tipo de usuário: táxi, guindaste, oficina mecânica, parceiro de viagem... Se houver usuários cadastrados, o sistema fará uma busca por usuários usando o aplicativo de acordo com os critérios introduzidos e eles são exibidos atualmente.

#### Para pesquisar vá para o passo

Nota. Este recurso requer que o modo amigo seja ativado show location step 8.21.

#### 8.21 Monitoring

#### Search friend

Acesse esta seção para encontrar amigos que usam o aplicativo para encontrar amigos é aconselhável pedir o nome de usuário do seu amigo para facilitar a busca. Clique em Adicionar amigo e digite o nome de usuário, se você não sabe pode tentar fazer uma pesquisa pelo nome e vai deixar uma lista de todos os usuários com esse nome. Selecione o usuário e acesse as informações, clique em Adicionar para enviar uma solicitação de amizade. Agora você pode acessar todos os dados públicos.

#### Contact a friend

Monitoramento de acesso, a lista de amigos que você adicionou aparece, selecione o amigo que você quer se comunicar, toque no ícone do veículo para ver sua rota atual, ver seu perfil, conhecer suas opiniões, ver fotos, criar um radiochat de chamada, fazer uma ligação para o número do seu perfil. Você pode enviar uma mensagem de texto, imagem ou áudio.

Clique no nome para acessar as configurações para editar seu perfil como você deseja ver, para saber sua posição no mapa, mostrar sua posição no mapa, logbooks, excluir da lista de amigos, visualizar o histórico de mensagens...

**Nota.** Informações como saber sua posição ou mostrar sua posição no mapa e fazer uma ligação de bate-papo por rádio na internet são necessárias e estar usando o aplicativo.

#### 9 Configuraçao

#### 9.1 Brilho do mapa

Nesta seção, você pode selecionar o modo de visualização de tela entre visão automática, diurna e visão noturna. Se você selecionar a visualização automática, o navegador ajustará automaticamente a tela escurecendo a programação noite e dia.

#### 9.2 Pacote de voz

Acesse esta seção para escolher a voz.

#### 9.3 Volume do som

Acesse esta seção para ajustar o volume do aplicativo.

#### 9.4 Ao apertar

Selecione este recurso para desligar o som ao pressionar a tela.

**Nota.** Esse recurso pode ser ativado no dispositivo, se você quiser que nenhum som seja emitido, desabilite esse recurso em ambos os sites.

## 9.5 Canal áudio

Configuração do Android para navegação por voz (use somente se houver um problema com o som no dispositivo que você usa)

## 9.6 Usar media-player

Solução para alguns dispositivos (use somente se houver um problema com o som no dispositivo que você usa).

## 9.7 Línguas da interface

Nesta seção você pode definir o idioma da interface.

## 9.8 Línguas de entrada

Nesta seção você pode configurar o idioma do teclado e escolher os idiomas que deseja que apareçam como opção de escrita.

## 9.9 Teclado de entrada

Acesse esta seção para usar o aplicativo de teclado ou use o teclado do sistema operacional do dispositivo.

# 9.10 GPS

Acesse esta seção para definir as configurações do GPS.

## 9.11 Sistema de unidades

Acesse esta seção para escolher o sistema de unidades de medida.

# 9.12 Tamanho da tela

Acesse esta seção para escolher um tamanho de tela que atenda às suas necessidades.

# 9.13 FSAA

Com esta função melhora a nitidez no mapa.

#### 9.14 Meu menu

Clique nesta seção para escolher as opções do Quick menu para escolher esta função e clique em Edit, você pode escolher a função que deseja substituir.

# 9.15 Kind of

Acesse esta seção para aumentar ou diminuir o tamanho do mapa.

# 9.16 Menu contextual

Acesse esta seção para definir o modo para entrar no menu.

# 9.17 Botoes na tela

Nesta seção você pode selecionar os botões exibidos na tela de navegação.

# 9.18 Pesquisa por voz

Selecione esta opção para ativar a pesquisa por voz.

# 9.19 Painel de navegaçao

Acesse esta seção para ativar as funções do painel de navegação.

## 9.20 Tipo de navegaçao

O acesso a esta seção pode ampliar ou interface de modo padrão na tela de navegação.

## 9.21 Vista da escala

Nesta seção, selecione o tipo de sistema de medição.

## 9.22 Visualizaçao de ruas

Acesse esta seção para configurar o assistente de manobra de rota.

## 9.23 Em formaçao

A ativação desta função e as promoções na tela de navegação serão exibidas.

## 9.24 Escolha uma rota no início

Ative este recurso para ativar o acesso direto a suas rotas e favoritos salvos no início da navegação.

## 9.25 Menu animaçao

Acesse esta seção para alterar o efeito da mudança de telas quando acessado de uma página para outra.

## 9.26 Pré-definido

Clique nesta seção para trazer o software para as configurações de fábrica.

## 10 Mealheiro

Nesta seção, mostraremos uma lista de ofertas e promoções.

#### 11 Meu NavionTruck

# 11.1 Minha Conta

Acesse esta seção para registrar suas informações de usuário: informações, perfil, dados pessoais sobre comentários de usuários, fotos.

# 11.2 Versão do programa

É a versão do software que você instalou.

# 11.3 Número da licença

É o seu número de licença, não compartilhe o seu número de licença e loja de licenças em um lugar seguro.

# 11.4 Login e senha

É nome de usuário e senha para restaurar o aplicativo a partir dos dados armazenados no servidor. Siga os passos para restaurar o parágrafo 12.

Mantenha esta informação em um lugar seguro.

# 11.5 Serviço de apoio técnico

Acesse esta seção para obter ajuda e encontrar as informações de contato do vendedor.

# 11.6 Serviço de publicidade

Acesse esta seção para aplicação de serviços de publicidade.

12 Sincronização

12.1 Sincronizar

Clique nesta seção para sincronizar a configuração atual com o servidor.

## 12.2 Automaticamente

Entre esta seção para escolher os dados que você deseja sincronizar.

## 12.3 Nome de usuário para restaurar o aplicativo

Nome de usuário para restaurar o aplicativo dos dados armazenados no servidor.

Mantenha esta informação em um lugar seguro.

## 12.4 Senha para restaurar o aplicativo

Senha para restaurar o aplicativo dos dados armazenados no servidor.

Mantenha esta informação em um lugar seguro.

## 12.5 Restaurar

Acesse esta seção para restaurar dados da última sincronização, insira seu nome de usuário e senha.

## 12.6 Salvar configurações

Acesse esta seção para salvar as configurações no servidor. Toque em cada pasta para salvar as configurações.

# 12.7 Restituir configurações

Acesse esta seção para carregar as configurações salvas anteriormente.

# 13 Loja

Acesse esta seção para entrar na loja online e comprar a licença.

Uma vez adquirida a licença para o passo 1 de etapas de ativação da licença.

www.naviontruck.com